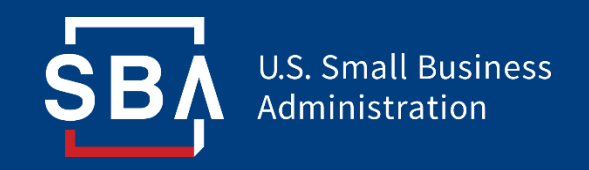

## Program ochrony płac

## Portal do bezpośredniego umorzenia pożyczki Podręcznik użytkownika

Ostatnie poprawki: 04.08.2021 r.

## Spis treści

| Sekcja                                                      | Slajdy  |
|-------------------------------------------------------------|---------|
| Rejestracja na portalu do bezpośredniego umorzenia pożyczki | 3 - 8   |
| Składanie wniosków                                          | 9 - 18  |
| Podpisywanie wniosków                                       | 19 - 23 |
| Złożone wnioski                                             | 24 - 27 |
| Zasoby                                                      | 28 - 29 |

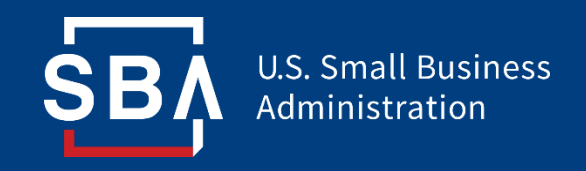

# Portal do bezpośredniego umorzenia pożyczki

Rejestracja

## Portal do bezpośredniego umorzenia pożyczki

- Portal do bezpośredniego umorzenia pożyczki z programu PPP jest dostępny pod adresem <u>https://directforgiveness.sba.gov</u>
- Portal do bezpośredniego umorzenia pożyczki umożliwia Pożyczkobiorcom z programu PPP, których pożyczki wynoszą 150 000 USD lub mniej, złożenie wniosku o umorzenie bezpośrednio do agencji SBA poprzez złożenie prostego, wstępnie wypełnionego wniosku.
- Aby uzyskać optymalne działanie strony, zalecane jest korzystanie z przeglądarki MS Edge lub Google Chrome.
- Do korzystania z portalu wymagana będzie nowa rejestracja.

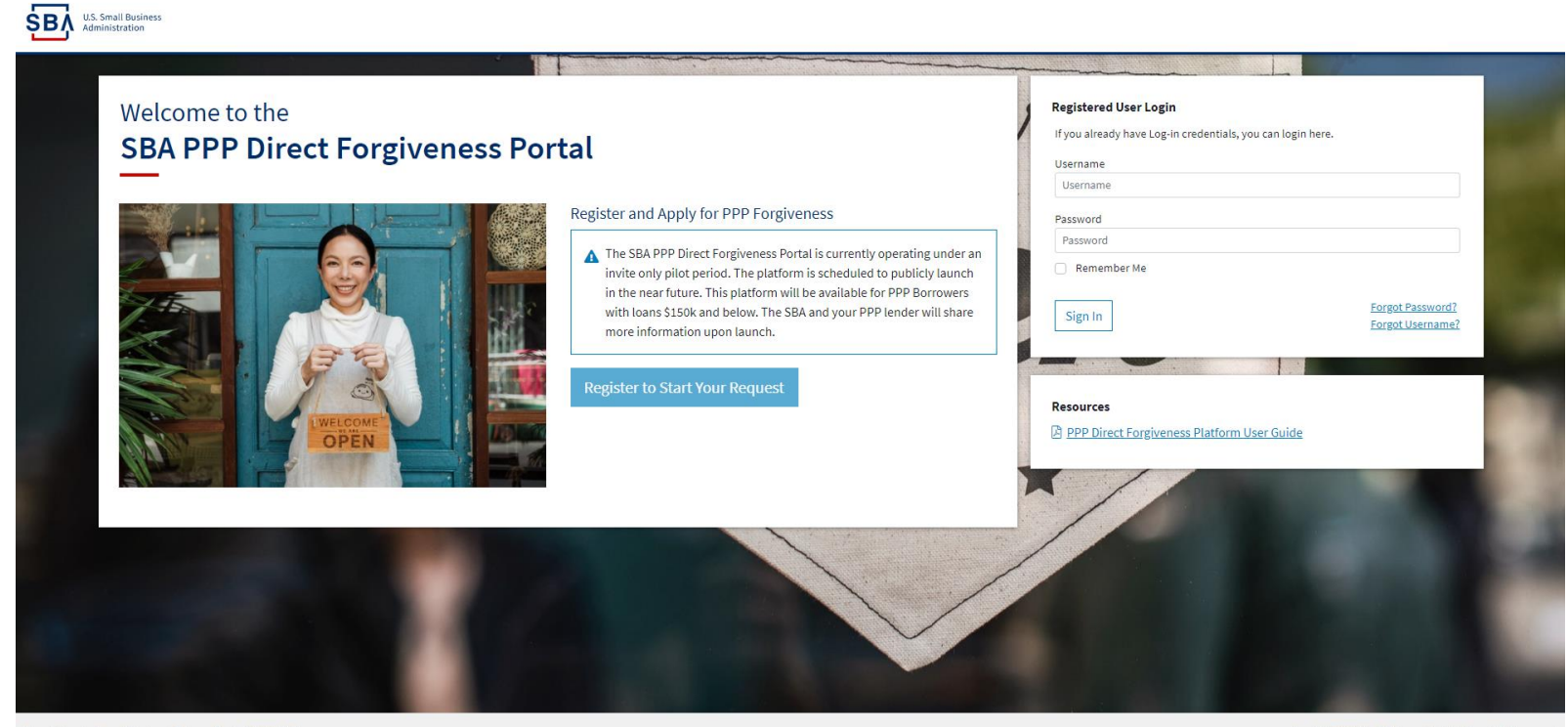

Privacy Policy | Terms of Service | Customer Service: 877-552-269

## Portal do bezpośredniego umorzenia pożyczki – nowa rejestracja

#### Na początek *<sup>(2)</sup>* Wybierz– *Zarejestruj się, aby rozpocząć wypełnianie wniosku*

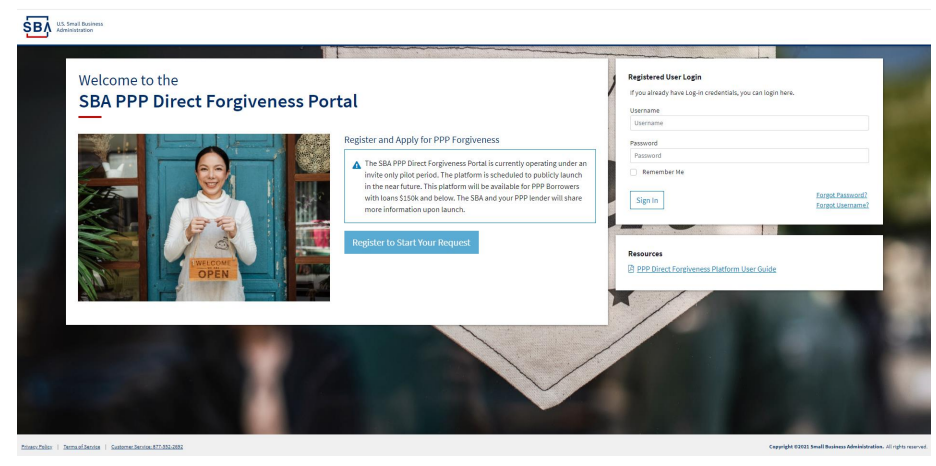

- 1. 📾 Wprowadź Utwórz unikalną nazwę użytkownika
- 2. 🚎 Wprowadź Użyj swojego adresu e-mail
  - Firma powinna mieć dostęp do tego adresu e-mail w każdej chwili
  - NIE MOŻNA zmienić adresu e-mail po utworzeniu rejestracji
- 3. 📾 Wprowadź Hasło
  - Hasła MUSZĄ spełniać kryteria bezpieczeństwa
- 4. 📾 Wprowadź ponownie Hasło
- 5. 📾 Wprowadź Znaki Captcha
- 6. *Hybierz* –Zarejestruj się

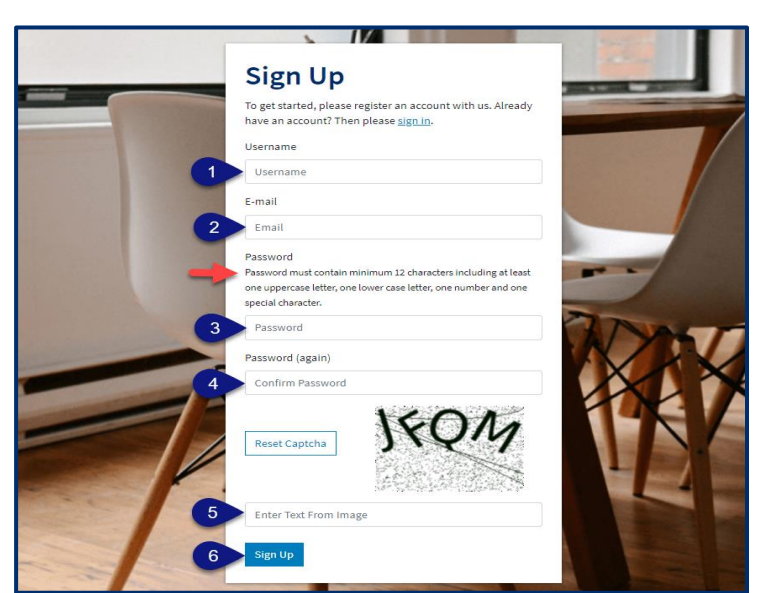

## Portal do bezpośredniego umorzenia pożyczki – Rejestracyjne adresy e-mail

Rejestrujący się otrzymają *dwa* e-maile, aby dokończyć rejestrację i uzyskać dostęp do portalu. Aby uzyskać dostęp do portalu do składania wniosków, należy wykonać każdy krok.

| Verify Your E-mail<br>Address<br>We have sent an e-mail to you for verification. Follow the<br>link provided to finalize the signup process. Please contact<br>us if you do not receive it within a few minutes. | Confirm E-mail<br>Address<br>Please confirm that is<br>an e-mail address for user to the second second |
|----------------------------------------------------------------------------------------------------|----------------------------------------------------------------------------------------------------|
| SBA U.S. Small Business                                                                                                    | US. Small Business                                                                                                    |
| Administration                                                                                                    | Administration                                                                                                    |
| Greetings from the SBA PPP Forgiveness Fund                                                                                                    | Greetings from the SBA PPP Forgiveness Fund                                                                                                    |
| You're receiving this e-mail because user has given yours as an e-                                                                                                    | You are receiving this email because you have successfully registered on the SBA PPP                                                                                                    |
| mail address to connect their account. You can confirm your account by going to the                                                                                                    | Forgiveness Platform. You may now continue with your application process and                                                                                                    |
| link below.                                                                                                    | submission.                                                                                                    |
| vacu Policy   Terms of Lice Copyright © S&A PIPF Forgiveness Portal. All rights reserved.                                                                                                    | Privace Policy   Terms of Use Copyright © SBA PPP Forgiveness Portal. All rights reserved.                                                                                                    |

#### Po podaniu i zweryfikowaniu adresu e-mail NIE MOŻNA go już zmienić.

## Portal do bezpośredniego umorzenia pożyczki – Logowanie

Po zakończeniu rejestracji i zatwierdzeniu wiadomości e-mail z potwierdzeniem Wnioskodawca może uzyskać dostęp do Portalu do bezpośredniego umorzenia pożyczki z programu PPP.

- 1. 📾 Wprowadź Utworzoną nazwę użytkownika
- 2. 📾 Wprowadź Utworzone hasło
- 3. *🗇 Wybierz* Zaloguj się

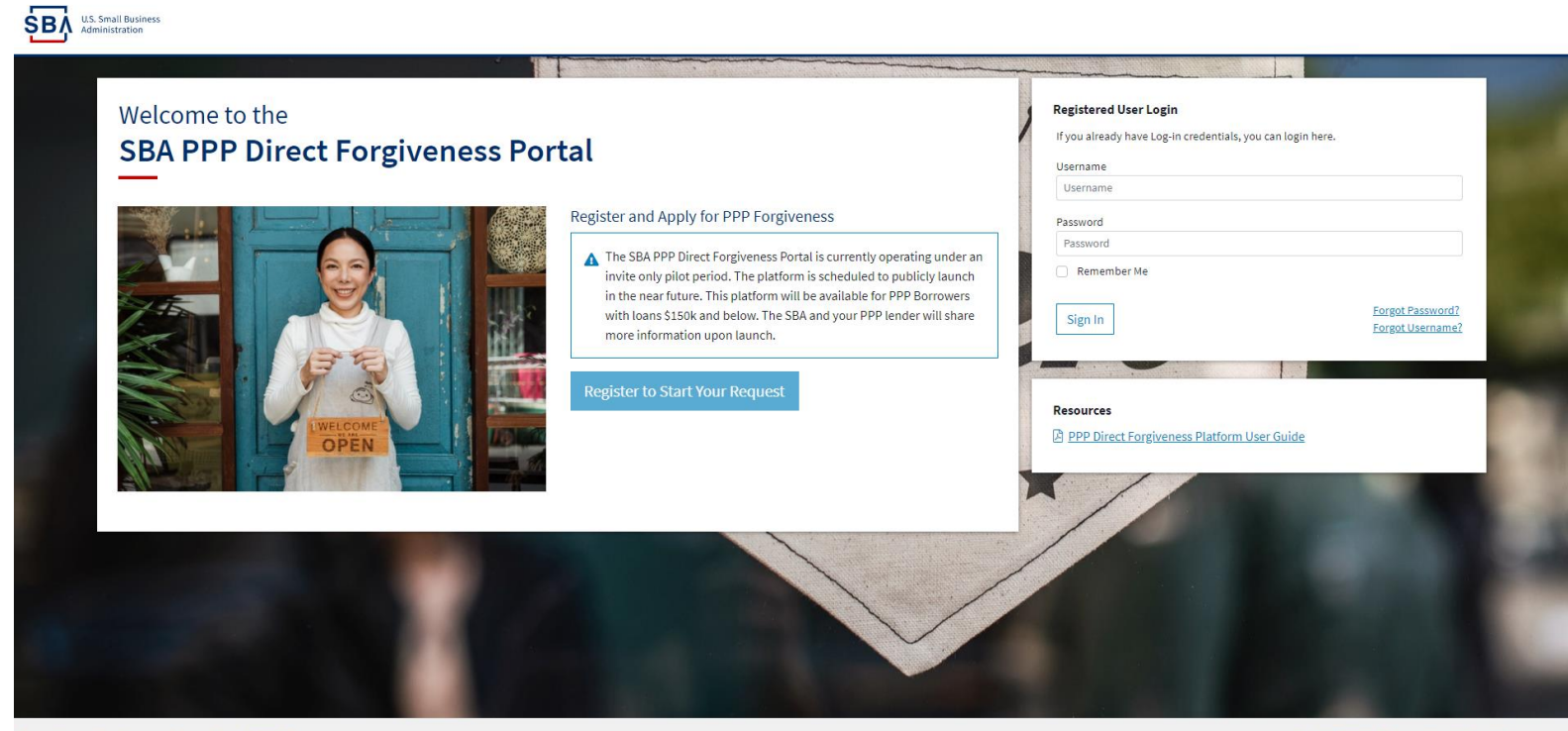

Privacy Policy | Terms of Service | Customer Service: 877-552-2692

Copyright ©2021 Small Business Administration. All rights reserved.

Dostępne są linki do resetowania hasła i przypomnienia hasła.

## Dwuskładnikowe uwierzytelnianie przez SMS

Wszyscy użytkownicy Platformy podczas logowania napotkają uwierzytelnianie dwuskładnikowe. Należy użyć amerykańskiego numeru telefonu komórkowego. Usługodawca nie może być operatorem telefonii VoIP (Voice Over IP).

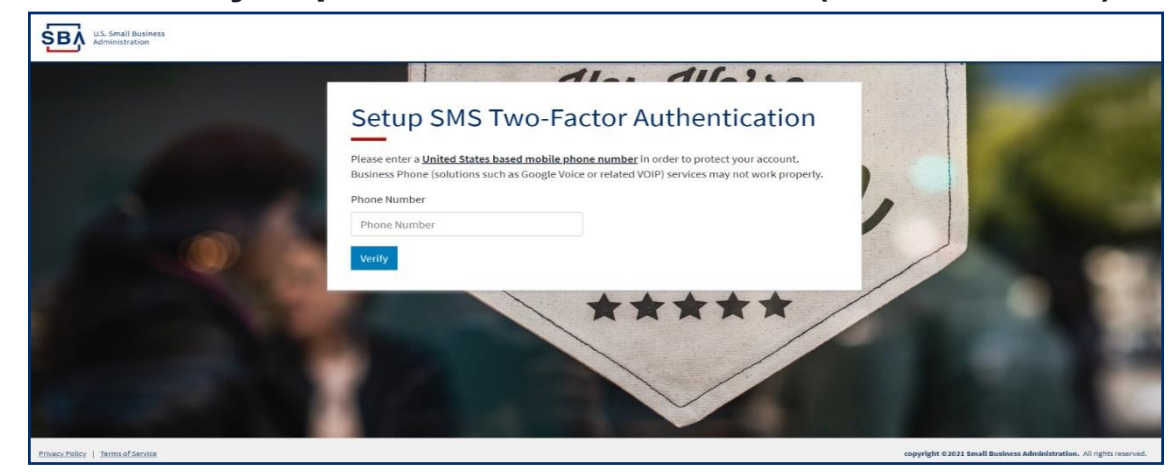

Na podany numer telefonu komórkowego zostanie wysłany SMS.

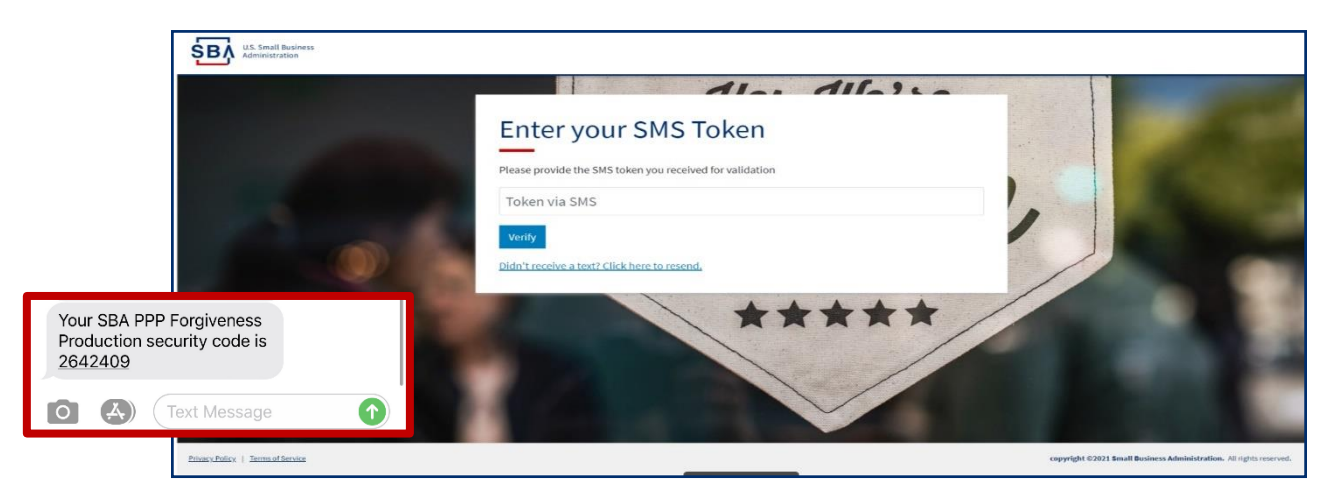

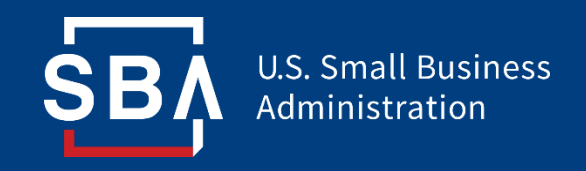

# Portal do bezpośredniego umorzenia pożyczki

Składanie wniosków

### Portal do bezpośredniego umorzenia pożyczki – Strona główna

Portal zawiera wiele narzędzi, które pomagają uprościć proces składania wniosków.

- 1. Rozpoczęcie nowego wniosku o umorzenie pożyczki
- 2. Dostęp do wcześniej rozpoczętych/złożonych wniosków o umorzenie pożyczki
- 3. Wyświetlanie i edycja profilu
- 4. Wyświetlanie skrzynki odbiorczej (wiadomości do/od SBA)
- 5. Pomoc Często zadawane pytania i wskazówki dotyczące składania wniosku
- 6. "Wizyta z przewodnikiem" Zawiera instrukcje krok po kroku dotyczące wypełniania wniosku.

| US. Small Busine 2 2 All Requests 🕃 Start New Forgiveness Requ                                                                                                    | iest 1                                                                                                    | Sign Out                                                      |
|----------------------------------------------------------------------------------------------------|----------------------------------------------------------------------------------------------------|---------------------------------------------------------------|
| Your request can be finished in 10 minutes or less.  Important: Before you begin, please ensure you will be the authorized signer on this Forgiveness request and have the authority to act on behalf of the PPP Borrower.                                                                                               | SBA PPP Forgiveness Requests         Business Name       SBA Number       PPP Loan Draw       Status         1       +       Start New Forgiveness Request       6       Take a Guided Tour | 43                                                            |
| To complete this request you will need:<br>• Your PPP Loan Number that was originally assigned by the SBA. This should<br>have been provided by your lender when you originally received the PPP<br>proceeds.<br>• Your TIN (Tax Identification Number (SSN or EIN or ITIN)) that was used to<br>apply for the PPP Ioan. |                                                                                                    |                                                               |
|                                                                                                    |                                                                                                    |                                                               |
| Privacy.Policy   Ierma of Service   Customer Service 877-552-3882                                                                                                    | Copyr                                                                                                    | eht @2021 Small Business Administrations the Part of the Part |

# Portal do bezpośredniego umorzenia pożyczki – Rozpoczęcie wypełniania nowego wniosku

A Wybierz-Rozpocznij wypełnianie nowego wniosku o umorzenie pożyczki

| LUS. Small Business Administration                                                                                                    |                                                                                                    | 8 | Sign Out |
|----------------------------------------------------------------------------------------------------|----------------------------------------------------------------------------------------------------|---|----------|
| <ul> <li>Your request can be finished in 10 minutes or less.</li> <li>Important: Before you begin, please ensure you will be the authorized signer on this Forgiveness request and have the authority to act on behalf of the PPP Borrower.</li> <li>To complete this request you will need:         <ul> <li>Your PPP Loan Number that was originally assigned by the SBA. This should have been provided by your lender when you originally received the PPP proceeds.</li> <li>Your TIN (Tax Identification Number (SSN or EIN or ITIN)) that was used to apply for the PPP Ioan.</li> </ul> </li> </ul> | SBA PPP Forgiveness Requests         Business Name       SBA Number       PPP Loan Draw       Status         + Start New Forgiveness Request       Take a Guided Tour |   |          |
|                                                                                                    |                                                                                                    |   |          |

- 1. 📾 Wprowadź Numer EIN, SSN lub ITIN
- 2. 📾 Wprowadź Kwotę pożyczki od SBA
- 3. *A Wybierz* Znajdź swoją pożyczkę

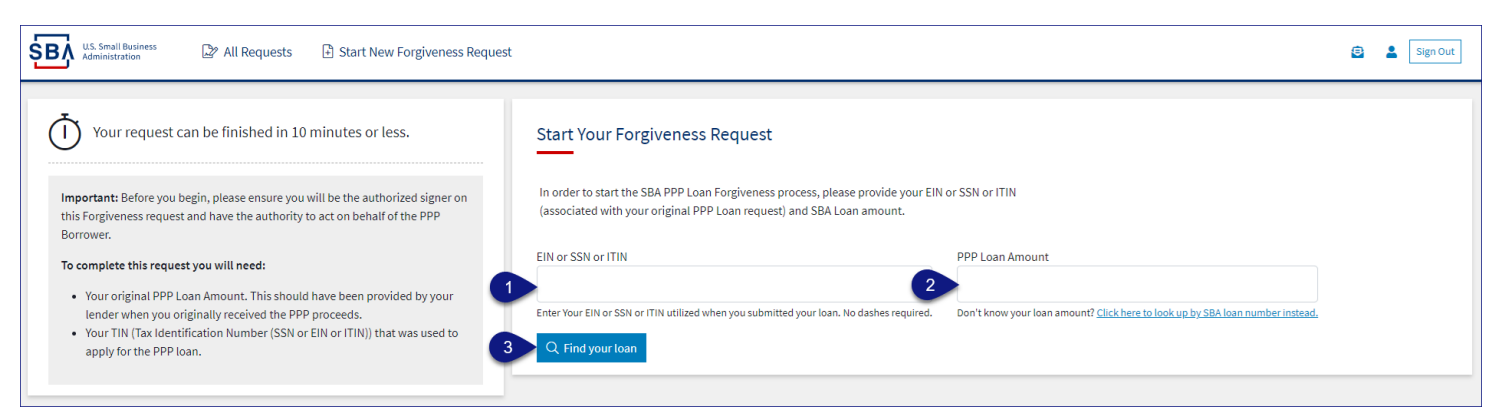

Wdrożono środki bezpieczeństwa, które zapobiegną duplikowaniu wniosków.

## Portal do bezpośredniego umorzenia pożyczki – Szczegółowe dane dotyczące pożyczki (sekcja 1)

Większość informacji o pożyczkach zostanie wstępnie wypełniona i zablokowana do edycji. Wszelkie nieprawidłowe informacje muszą przed złożeniem wniosku o umorzenie pożyczki zostać zaktualizowane przez Pożyczkodawcę z programu PPP.

- 1. *A* Wybierz Odpowiedni tytuł z listy rozwijanej.
- 2. 📾 Wprowadź Imię i nazwisko głównej osoby kontaktowej.
- 3. 📾 Wprowadź Wyszukiwanie branży biznesowej (należy wybrać najlepszą opcję).

| U.S. Small Business Administration                       | Send Messages<br>directly to SBA                                                                                                    | to 💿 💄 Sign Out                  |                                                                                                    |
|----------------------------------------------------------|----------------------------------------------------------------------------------------------------|----------------------------------|----------------------------------------------------------------------------------------------------|
| Request not Submitted                                    |                                                                                                    | Application.                     | nis Messages 🕼 Save Request 🗲 Exit Wizard                                                                                                    |
| Status Helpful Links Resources to                        | Loan Details                                                                                                    | Documentation                    | Summary                                                                                                    |
|                                                          | Loan Details This request is to be completed by applicants who are applying for forgiveness of an existing All locked (GRAY) fields must be                                                    |                                  | 3                                                                                                    |
| General Support Phone Number:<br>(877)552-2692           | Prefilled data (locked) was provided by your Financial institution during the initial loan request<br>submission to the SBA and cannot be updated here. If there are any discrepancies in loan | Forgiveness Request Submission   | n.                                                                                                    |
| PPP Loan Amount<br>\$150,000.00                          | details, please consult your Financial institution, changes cannot be made in this platform. Section 1: Business Information                                                                   |                                  |                                                                                                    |
| \$0                                                      | Business Legal Name                                                                                                    | DBA or Tradename (If Applicable) |                                                                                                    |
| Your SBA Number                                          | Business TIN (EIN/SSN/ITIN)                                                                                                    | Phone Number                     |                                                                                                    |
| Your Lender Loan Number                                  | 4101348                                                                                                    | 0.000 900                        |                                                                                                    |
| Your Current Request Status                              | Business Address<br>Sample Test add1                                                                                                    |                                  |                                                                                                    |
| Request not Submitted     (action required)              | Sample Test add2                                                                                                    |                                  |                                                                                                    |
| C E-Signature Required                                   |                                                                                                    |                                  |                                                                                                    |
| E-Signature Processing     Cubrainsian to London Produce | Title Primary Contact Nar                                                                                                    | ne                               | Primary Email                                                                                                    |
| Submission to Lender                                     |                                                                                                    |                                  | The second reaction of the second reaction of the second reaction of |
|                                                          | Business Industry Lookup (NAICS)                                                                                                    |                                  |                                                                                                    |
| O SBA Review                                             | Enter Business Industry                                                                                                    |                                  |                                                                                                    |
| •                                                        | Type an explicit term or set of terms like "Farming" or "Industrial", then choose a code from the list.                                                                                        |                                  | reather                                                                                                    |

A Wybierz – Znaki zapytania, aby uzyskać szczegółowe informacje dotyczące tych pól 12

### Portal do bezpośredniego umorzenia pożyczki – Szczegółowe dane dotyczące pożyczki (sekcja 2)

- 1. *Sprawdź* Czy pożyczkodawca zapewnił dodatkowe środki w ramach zwiększenia pożyczki z programu PPP po początkowej wypłacie. *(Nieczęste)*
- 2. *<sup>A</sup> Wybierz* Okres objęty umową pożyczki z listy rozwijanej (8 tygodni, 24 tygodnie lub od 8 do 24 tygodni)
- 3. 📾 Wprowadź Kwotę wpływów brutto za 2019 rok.
- 4. 📾 Wprowadź Kwotę wpływów brutto za rok 2020.

| ŚВ           | U.S. Small Business 🕼 All Requests 🗈 Start New Forgive                                                                                                    | iness Request                                                                                                    | ۲            | La Sign Out   |
|--------------|----------------------------------------------------------------------------------------------------|----------------------------------------------------------------------------------------------------|--------------|---------------|
| Chris        | Request not Submitted                                                                                                    | service and the state of the state of the st | Save Request | ← Exit Wizard |
| Chatrus      |                                                                                                    | Section 2: Loan Information                                                                                                    |              |               |
| Status       | Helpful Links                                                                                                    | PPP Loan Draw                                                                                                    |              | $\frown$      |
| 4            |                                                                                                    | Second Draw                                                                                                    |              | ~             |
|              | L EtranDemoBank                                                                                                    | PPP Loan Amount                                                                                                    |              |               |
| 6            | Prove the second second | \$150,000.00                                                                                                    |              |               |
| (87          | r)552-2692                                                                                                    | PPP Loan Disbursement Date (YYYY-MM-DD)                                                                                                    |              |               |
| PPP<br>\$15  | Loan Amount<br>50,000.00                                                                                                    | 2020-11-27                                                                                                    |              |               |
| Forgi<br>\$0 | Iveness Amount                                                                                                    | Click this box if your lender provided you additional funds as part of a PPP loan increase. (Note: this is not a common scenario, most borrowers won't check this box)                                                                                                    |              |               |
| Your S       | iBA Number                                                                                                    | Covered Period Start Date (YYYY-MM-DD)                                                                                                    |              |               |
| Your L       | ender Loan Number                                                                                                    | Covered Period 📀                                                                                                    |              |               |
| Your         | Current Request Status                                                                                                    | 8 Weeks                                                                                                    |              | ~             |
| • 1          | Request not Submitted                                                                                                    | Covered Period End Date (YYYY-MM-DD) \\                                                                                                    |              |               |
| (actio       | un required)<br>E-Signature Required                                                                                                    | 2021-01-21                                                                                                    |              |               |
| 0,           | E-Signature Processing                                                                                                    | Gross Receipts for 2019 Click here for details by entity type                                                                                                    |              |               |
| 0 :          | Submission to Lender Pending                                                                                                    |                                                                                                    |              |               |
| 0 :          | Submitted to Lender                                                                                                    |                                                                                                    |              |               |
| 0.           | Lender Decision                                                                                                    | Gross Receipts for 2020 <u>Click here for details by entity type</u>                                                                                                    |              |               |
| 0 :          | SBA Review                                                                                                    | S S                                                                                                    |              |               |
|              |                                                                                                    |                                                                                                    |              | NeedHelP      |

A Wybierz – Znaki zapytania, aby uzyskać szczegółowe informacje dotyczące tych pól 13

### Portal do bezpośredniego umorzenia pożyczki – Szczegółowe dane dotyczące pożyczki (sekcja 2 cd.)

- 1. 📾 Wprowadź Liczbę pracowników w momencie składania wniosku o pożyczkę z programu PPP
- 2. 📾 Wprowadź Liczbę pracowników w momencie składania wniosku o umorzenie pożyczki (dzisiaj).
- 3. *→ Wybierz* Tak/Nie z listy rozwijanej.
- 4. 📾 Wprowadź Kwotę z programu PPP wydaną na wynagrodzenia.
- 5. 📾 Wprowadź Wnioskowaną kwotę umorzenia pożyczki.
- 6. 📾 Wprowadź Dane demograficzne (Opcjonalnie. NIE WPŁYNIE to na wniosek o umorzenie pożyczki).
- 7. *A Wybierz* Dodaj dane demograficzne (Jeśli to konieczne)
- 8. *Hybierz* Dalej.

| Start New Fo                                   | rgiveness Request                                                                        |             |                                                                     | © 1                       | Sign Out    |
|------------------------------------------------|------------------------------------------------------------------------------------------|-------------|---------------------------------------------------------------------|---------------------------|-------------|
| Request not Submitted                          |                                                                                          |             | 🥦 Mes                                                               | isages 🔕 Save Request 🗧 🗧 | Exit Wizard |
| Status Helpful Links                           | Employees at Time of Loan Application 😔                                                  |             |                                                                     |                           | 0           |
| 窟 EtranDemoBank                                | Employees at Time of Forgiveness Request 😧                                               |             |                                                                     |                           |             |
| General Support Phone Number:<br>(877)552-2692 | Did you (together with Affiliates) receive a first or second draw PPP loans of \$2 Mills | on or more? | 3 No                                                                | ~                         |             |
| PPP Loan Amount<br>\$150,000.00                | Amount of Loan Spent on Payroll 📀                                                        |             |                                                                     |                           |             |
| Forgiveness Amount \$0                         | Requested Forgiveness Amount 😧                                                           |             |                                                                     |                           |             |
| Your SBA Number                                | s                                                                                        |             |                                                                     |                           |             |
| Your Lender Loan Number                        | Demographic Details (optional) 😧                                                         |             |                                                                     |                           |             |
| Your Current Request Status                    | Principal Name                                                                           |             |                                                                     |                           |             |
| Request not Submitted (action required)        | Principal Name                                                                           |             |                                                                     |                           |             |
| C E-Signature Required                         | Principal Position 😧                                                                     |             |                                                                     |                           |             |
| E-Signature Processing                         | Principal Position                                                                       |             |                                                                     |                           |             |
| Submission to Lender Pending                   | Veteran                                                                                  | Gen         | nder                                                                |                           |             |
| Lender Decision                                | Select                                                                                   | ۰.          | -Select                                                             |                           | ~           |
| SBA Review                                     | Ethnicity                                                                                | Rac         | ce (more than 1 may be selected)                                    |                           |             |
|                                                | Select                                                                                   | ×           |                                                                     |                           |             |
|                                                | Add Demographic                                                                          |             |                                                                     |                           |             |
|                                                | Next >                                                                                   |             |                                                                     |                           |             |
|                                                | Privacy Patient   Tarma of Service   Sustamer Service and analyzes                       |             | copyright Ozozz Small Dusiness Administration. All rights reserved. |                           | Leed Help   |

A Wybierz – Znaki zapytania, aby uzyskać szczegółowe informacje dotyczące tych pól

### Portal do bezpośredniego umorzenia pożyczki – Bez dokumentacji

#### Wymagane dokumenty zostaną pokazane na poniższym ekranie (jeśli dotyczy).

- 1. *<sup>A</sup>* Wybierz Typ dokumentu z listy rozwijanej, Nazwę dokumentu oraz *<sup>A</sup>* Wybierz Wybierz plik. Należy znaleźć plik na urządzeniu i wybrać go. (Wymieniono dopuszczalne typy plików)
- 2. *Hybierz* Prześlij.
  - Należy powtarzać kroki 1–2, aż wszystkie niezbędne dokumenty zostaną przesłane.
- 3. *Hybierz* Dalej

| U.S. Small Business<br>Administration                                     | iss Request                                                                                                    |                                                                                                    | <u>e</u> ,                                                                      | Sign Out      |
|---------------------------------------------------------------------------|----------------------------------------------------------------------------------------------------|----------------------------------------------------------------------------------------------------|---------------------------------------------------------------------------------|---------------|
| Orisideant                                                                |                                                                                                    |                                                                                                    | 🎭 Messages 🛛 🙆 Save Request 🗧                                                   | 🗧 Exit Wizard |
| Status Helpful Links                                                      | Loan Details                                                                                                    | Documentation                                                                                                    | Summary                                                                         |               |
| 血 EtranDemoBank                                                           | Supporting Documents                                                                                                    |                                                                                                    |                                                                                 |               |
| General Support Phone Number:<br>(877)552-2692                            | As a result of your COVID Revenue Reduction Score and/or the characteri<br>You may continue to the next step to submit your Request. The SBA may       | stics of your request, the SBA has determined that <b>no documentation</b> is required<br>subsequently request information and documents to review as part of its loan re | d to support your Forgiveness Request at this time.<br>view or audit processes. |               |
| PPP Loan Amount<br>\$150,000.00<br>Forgiveness Amount<br>\$150,000.00     | Document Uploader                                                                                                    |                                                                                                    |                                                                                 |               |
| Your SBA Number                                                           | Please name your files contextually.<br>Each attachment must be <mark>under 35 megabytes</mark> in size to ensure successful subr<br>Valid file types: | nission. DO NOT ENCRYPT your documents, this will result in us being unable to process t                                                                                  | them.                                                                           |               |
| Your Lender Loan Number                                                   | pdf xls xlsx csv doc docx jpg jpeg pn                                                                                                    | 3                                                                                                    |                                                                                 |               |
| Your Request Status (no action required)                                  | V Name                                                                                                    | Choose File No file chosen                                                                                                    |                                                                                 |               |
| Request not Submitted     E-Signature Required     E-Signature Processing | 1 Upload                                                                                                    |                                                                                                    |                                                                                 |               |
| Submission to Lender Pending Usubmitted to Lender                         | Uploaded Documents                                                                                                    |                                                                                                    |                                                                                 |               |
| Lender Decision     SBA Review                                            | Document Name Docum                                                                                                    | nent Type File                                                                                                    |                                                                                 |               |
| - Juniterier                                                              | You have no uploaded documents yet.                                                                                                    |                                                                                                    |                                                                                 |               |
|                                                                           | <pre>     Pre 3 Next &gt; </pre>                                                                                                    |                                                                                                    |                                                                                 | Need Help     |

# Portal do bezpośredniego umorzenia pożyczki – Potrzebna dokumentacja

#### Wymagane dokumenty zostaną pokazane na poniższym ekranie (jeśli dotyczy).

- 1. *→ Wybierz* Typ dokumentu z listy rozwijanej, Nazwę dokumentu oraz *→* Wybierz Wybierz plik. Należy znaleźć plik na urządzeniu i wybrać go. (Wymieniono dopuszczalne typy plików)
- 2. *Hybierz* Prześlij.
  - Należy powtarzać kroki 1–2, aż wszystkie niezbędne dokumenty zostaną przesłane.
- 3. *Hybierz* Dalej.

| LLS. Small Business IP All Requests It Start New Forgivene                                                                                                    | ss Request                                                                                                    |                                                                                                    | 🖾 💄 Sign Out                                                                          |
|----------------------------------------------------------------------------------------------------|----------------------------------------------------------------------------------------------------|----------------------------------------------------------------------------------------------------|---------------------------------------------------------------------------------------|
| Chris Edward 💿 Request not Submitted                                                                                                    |                                                                                                    |                                                                                                    | 🖷 Messages 🛛 🙃 Save Request 🔶 Exit Wizard                                             |
| Status Helpful Links                                                                                                    | Loan Details                                                                                                    | Documentation                                                                                                    | Summary                                                                               |
| EtranDemoBank                                                                                                    | Supporting Documents                                                                                                    |                                                                                                    |                                                                                       |
| Crement Support Phone Number:<br>(x77)552-2655<br>PPP Loan Amount<br>\$150,000,00<br>Forgiveness Amount<br>\$150,000,00<br>Your SDA Number                                                                                                    | Revenue Reduction Documentation Required<br>Please provide documentation to show Revenue Reduction. To be eligib<br>same quarter in 2015. We have identified that you need to provide docu<br>Such documentation may include any of the following:<br>relevant task forms, including annual task forms<br>= quarterly financial statements (if relevant tas forms are not available<br>= basis statements (if relevant tas forms are not available) | e for a Second Draw PPP Loan, you must have experienced a revenue reduction of a<br>mentation to support your individual circumstance.<br>Documentation<br>requirements will<br>explained HER | not less than 25% in at least one quarter of 2020 compared to the<br>n<br>II be<br>E. |
| 3923134009 Your Lander Loon Number 4123456780 Your Current Request Status Request not Submitted (action required) Cation required Cations required Cations requ | Document Uploader Please name your files contextually. Each attachment must be under 23 megabytes in size to ensure successful sub- Valid file types: pdf xds xlax csv doc docx jpg jpeg pm 1                                                                                                    | nission, <b>DO NOT ENCRYPT</b> your documents, this will result in us being unable to process the                                                                                             | m.                                                                                    |
| Submission to Lender Pending Submitted to Lender Lender Decision                                                                                                    | 2 Luptood                                                                                                    |                                                                                                    |                                                                                       |
| SBA Review                                                                                                    | Uploaded Documents       Document Name       Vou have no uploaded documents yet.                                                                                                    | rent Type File                                                                                                    |                                                                                       |
|                                                                                                    | Privacy Policy   Terms of Service   Customer Service 877-852-2892                                                                                                    | copyright ©2021 Small Business Administration                                                                                                    | n. All rights reserved.                                                               |

# Portal do bezpośredniego umorzenia pożyczki – Pełne podsumowanie

Należy przejrzeć wszystkie istotne informacje pod kątem dokładności, ponieważ po podpisaniu i przesłaniu wniosku nie można już w nim wprowadzać zmian.

- 1. *Hybierz* Prześlij i przejdź do podpisu elektronicznego
  - Żądanie wycofania spowoduje usunięcie zgłoszenia
  - *Wstecz* powraca do nieprzesłanego wniosku, aby umożliwić jego edycję.

| U.S. Small Business Administration Administration | iveness Request                         |                                                         |                   |                       |                  | 0              | Sign Out      |
|---------------------------------------------------|-----------------------------------------|---------------------------------------------------------|-------------------|-----------------------|------------------|----------------|---------------|
| Request not Submitted                             |                                         |                                                         |                   |                       | 🍓 Messages       | 🚯 Save Request | ← Exit Wizard |
| Status Helpful Links                              | Loan Deta                               | ils                                                     | Docum             | entation              |                  | Summary        |               |
| 血 EtranDemoBank                                   | Summary of Forgivene                    | ss Request                                              |                   |                       |                  |                |               |
|                                                   | Review your Forgiveness Requ            | iest                                                    |                   |                       |                  |                |               |
| General Support Phone Number:<br>(877)552-2692    | Business Name                           | Christ Stream                                           |                   | Address Line 1        | Sample Test add1 |                |               |
| PPP Loan Amount                                   | TIN                                     | 400223400                                               |                   | Address Line 2        | Sample Test add2 |                |               |
| \$150,000.00                                      | SBA Number                              | 10100-14000                                             |                   | Primary Contact Phone | 10000780         |                |               |
| Forgiveness Amount<br>\$150,000.00                | Loan Number                             | 41245758                                                |                   | Primary Email         | protestadore en  | arth com       |               |
| Your SBA Number                                   | Requested Forgiveness Amount            |                                                         |                   |                       |                  |                |               |
| Your Lender Loan Number                           |                                         |                                                         | \$150.0           | 00.00                 |                  |                |               |
| Your Current Request Status                       |                                         |                                                         | \$150,0           | /00.00                |                  |                |               |
| Request not Submitted     (action required)       |                                         |                                                         |                   |                       |                  |                |               |
| O E-Signature Required                            | IMPORTANT! Once you 'Submit' your       | r request it will become unavailable for changes unl    | ess you<br>ack to |                       |                  |                |               |
| <ul> <li>E-Signature Processing</li> </ul>        | the request, you will no longer be able | e to edit. Only choosing 'Decline to Sign' will release | your              |                       |                  |                |               |
| Submission to Lender Pending                      | request for changes. Once you have m    | nade any changes, you can then 'Submit' again to fi     | nish              |                       |                  |                |               |
| Submitted to Lender                               | signing.                                |                                                         |                   |                       |                  |                |               |
| C Lender Decision                                 | Submit and Continue to                  | Electronic Signature                                    |                   |                       |                  |                | /             |
| ↓ SBA Review                                      | 🗊 Withdraw Request                      |                                                         |                   |                       |                  |                | Need Help     |

### Portal do bezpośredniego umorzenia pożyczki – Podsumowanie brakujących elementów

Przed przesłaniem wniosku wyszczególnione zostaną brakujące elementy. Przycisk Prześlij pozostanie nieaktywny, dopóki wszystkie brakujące elementy nie zostaną poprawione.

 Należy przejrzeć konkretne szczegóły brakujących elementów, a następnie *<sup>⊕</sup>* wybrać – Link do brakującego elementu, aby zaktualizować odpowiednie pole. UWAGA: Ten krok może wymagać wielokrotnego powtarzania.

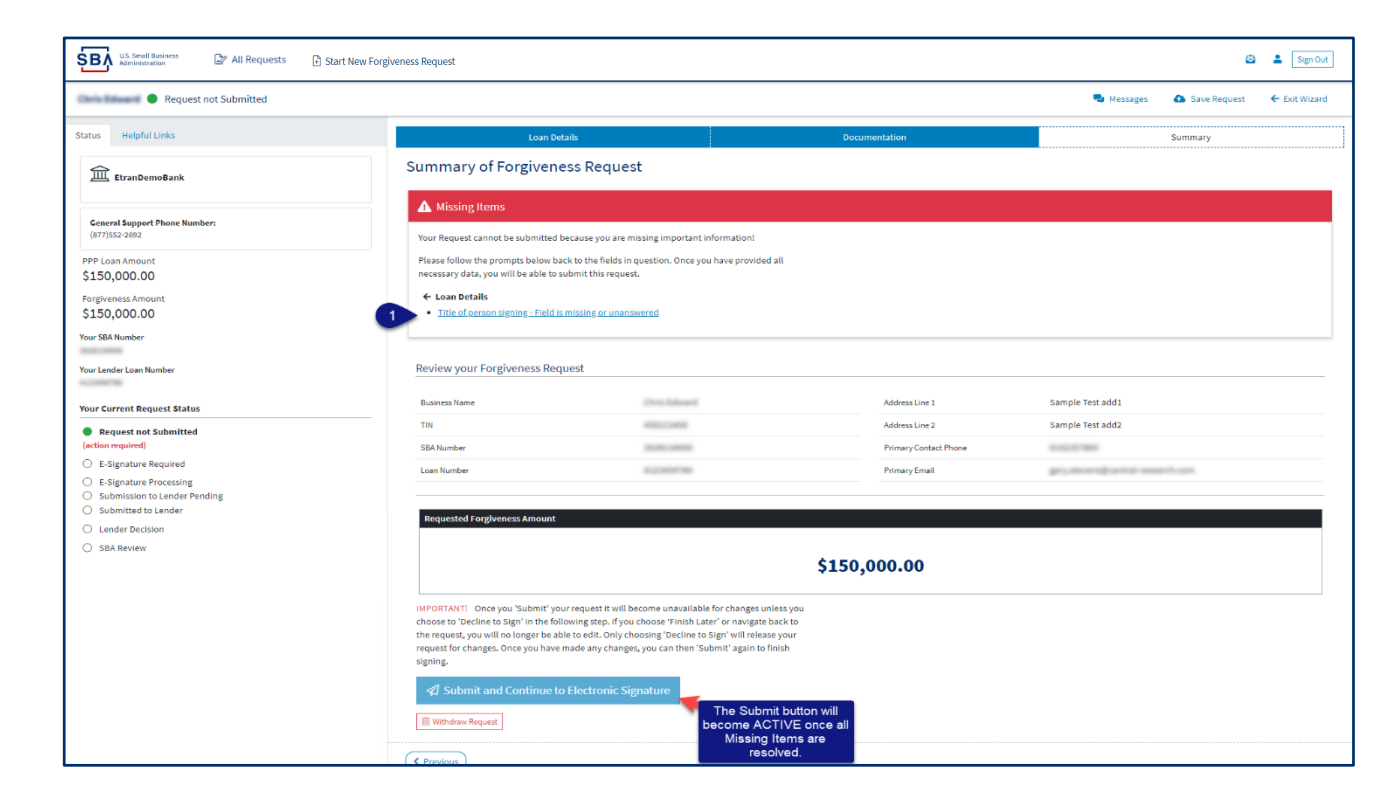

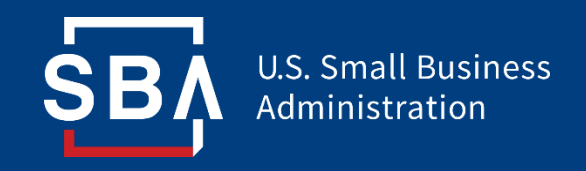

# Portal do bezpośredniego umorzenia pożyczki

Podpisywanie wniosków

## Portal do bezpośredniego umorzenia pożyczki – DocuSign

#### Wnioski będą podpisywane elektronicznie za pośrednictwem DocuSign.

- 1. *The Wybierz* Wyrażam zgodę na używanie rekordów elektronicznych i podpisu.
- 2. *Dalej.* 2.

| Please Review & Act on These D                           | ocuments                                                                                                    |                              | DocuSign                             |
|----------------------------------------------------------|----------------------------------------------------------------------------------------------------|------------------------------|--------------------------------------|
|                                                          |                                                                                                    |                              |                                      |
| Thank you for your continued business, please contact us | s directly for any questions going forward.                                                                                                    |                              |                                      |
| Please read the Electronic Record and Signatur           | e Disclosure.<br>Tures                                                                                                    | CONTINUE                     | OTHER ACTIONS +                      |
| 4                                                        | 75 First Draw PPP Loan 🗇 Second Draw PPP Loan (check one) SBA PPP Loan Number:                                                                                                    | 2                            |                                      |
|                                                          | Original PPP Loan Amount: \$150,000.00         PPP Loan Disbursement Date: 94/27/2020           Amount of PPP Loan Increase (if applicable):                                                                                                    |                              |                                      |
|                                                          | First or Second Draw PPP Loans of \$2 Million or More, Check Here: Amount of Loan Spent on Payroll Costs: \$150,000.00 Requested Loan Forgineness Amount: \$150,000.00 By Signing Beday, You Make the Following Representations and Certifications on Behalf of the Borrower; The Amhorized Representative of the Borrower certifies to all of the below by Initialing mest to each one. The Sorrower has complied with all requirements in the Paycheck Protection Program Rules (Sections 7(a)(36), (7)(a)(37), and 7.0 of the Small Bounds Act, the PPP interim final rules, and guidance issued by SBA through the date of this application), including the rules related to:                                                                                                    |                              |                                      |
|                                                          | the anisotic of PrP ison proceeds that must be used tor payrent goals (including proprietor expanses for the calculation and decomparison of the Bernewer's Respected Loan Forgivernes Anisotic (in (f) policible); and the calculation of the Bornewer's Respected Loan Forgivernes Anisotic (in (f) policible); and the calculation of the Bornewer's Respected Loan Forgivernes Anisotic (in (f) policible); and the calculation of the Bornewer's Respected Loan Forgivernes Anisotic (in (f) policible); and the respect of the anisotic (in (f) policible); and the respect of the anisotic (in (f) policible); and the respect of the anisotic (in (f) policible); and the respect of the anisotic (in (f) policible); and the respect of the anisotic (in (f) policible); and the respect of the anisotic (f) policible); and the respect of the anisotic (f) policible); and the respect of the anisotic (f) policible); and the respect of the anisotic (f) policible); and the respect of the anisotic (f) policible); and the respect of the anisotic (f) policible); and the respect of the anisotic (f) policible); and the respect of the anisotic (f) policible); and the respect of the anisotic (f) policible); and the respect of the anisotic (f) policible); and the respect of the anisotic (f) policible); and the respect of the anisotic (f) policible); and the respect of the anisotic (f) policible); and the respect of the respect of |                              |                                      |
|                                                          | Following submission of this forgiveness application, the Borrower must retain all records necessary to prove compliance with<br>Paycheck Protection Program Rules for four years for employment records and for three years for all other records. SBM may request<br>additional information for the purposes of evaluating the Borrower's eligibility for the PPP loan and for loan forgiveness, and the<br>Borrower's failure to provide information requested by SBA may result in a determination that the Borrower was ineligible for the<br>PPP loan or in a denial of the Borrower's lean forgiveness application.                                                                                                    |                              |                                      |
|                                                          | The Borrower's eligibility for loan forgiveness will be evaluated in accordance with the Paycheck Protection Program Rules. SBA<br>may direct a fender to disapprove the Borrower's loan forgiveness application if SBA determines that the Borrower was ineligible for<br>the PPP loan.                                                                                                    |                              |                                      |
|                                                          | 7/9/2021                                                                                                    |                              |                                      |
| DocuSign                                                 | Dear                                                                                                    | ge Language - English (US) 🔻 | Copyright © 2021 DecuSign Inc.   V2R |

### Portal do bezpośredniego umorzenia pożyczki – DocuSign – Podpisywanie

- 1. *Hybierz* Start.
- 2. *Hybierz* Parafka.
  - Wyskakujące okienko umożliwi stosowanie podpisów systemowych, nakreślonych lub przesłanych.
- *3.*  $\mathcal{O}$  *Wybierz* Parafka.
- 4. *Hybierz* Podpisz.
- 5. *Hybierz* Zakończ.

| Please review the documents below. |                                                                                                    | 5                                                                                                    | FINISH OTHER ACTIONS ¥                                                                                                    |                                                                                                    |
|------------------------------------|----------------------------------------------------------------------------------------------------|----------------------------------------------------------------------------------------------------|----------------------------------------------------------------------------------------------------|----------------------------------------------------------------------------------------------------|
|                                    | @ @ ±, =                                                                                                    | 0                                                                                                    |                                                                                                    |                                                                                                    |
| TART D                             | DOUBLING FUNDER DE ADD 2005 1005 1005 1005 1005 1005 1005 1005                                                                                                    | DEMANDEMENTIANTON DOCUMENTO OLE Y<br>MOD SI AND, Subs 1700 - Scienti ANDREAMENDA DERVICE<br>MOD SI AND, Subs 1700 - Scienti ANDREAMEND ANDREAMEND<br>REVEAL XXXXX, 2021<br>REVEAL XXXXX, 2021<br>REVEAL XXXXXX, 2021<br>REVEAL XXXXXXX, 2021<br>REVEAL XXXXXXXXXXXXXXXXXXXXXXXXXXXXXXXXXXXX   | a<br>Adopt Your Initials                                                                                                    |                                                                                                    |
|                                    | Amount of PPP Loan Increase (if applicable): D.                                                                                                    | ate of PPP Loan Increase (if applicable):                                                                                                    |                                                                                                    |                                                                                                    |
|                                    | Covered Period: 04/27/2020 to 06/21/2020<br>First or Second Draw PPP Loans of \$2 Million or More, Check Here:                                                                                                    | If Borrower (Together with Affiliates) Received                                                                                                    | Confirm your name, initials, and signature.<br>* Required                                                                                                    |                                                                                                    |
|                                    | Amount of Loan Spent on Payroll Costs: \$150,000.00 Requested                                                                                                    | Loan Forgiveness Amount: \$150,000.00                                                                                                    | Full Name*                                                                                                    | Initials*                                                                                                    |
|                                    | The Authorized Representative of the Borrower certifies to all of the below l                                                                                                    | by initialing next to each one.                                                                                                    | John Dee                                                                                                    | 35                                                                                                    |
|                                    | The Borrower has complied with all requirements in the Paychec (7)(a)(37), and 7A of the Small Business Act, the PPP interim fin of this application), including the rules related to:                                                                                                    | k Protection Program Rules (Sections 7(a)(36),<br>al rules, and guidance issued by SBA through the date                                                                                                    | SELECT STYLE DRAW UPLOAD                                                                                                    | Change Shide                                                                                                    |
| HITTAL                             | In a mean of the product of the formation of the formation of the for | ayon 2004 Uniting proprior expenses or<br>immer robustion (if raphcable); and<br>verses Amount.<br>verses Amount.<br>verses Instructions and the Paycheck Protection<br>all material respects. I understand that knowingly making<br>in is panishable under the law, including 18 U.S.C. [00] | Docusigned by:<br>Jolun Doc.<br>Doce21291700498.                                                                                                    | Criange styre                                                                                                    |
|                                    | and 35/1 by imprisonment of not more than trive years and/of<br>imprisonment of not more than two years and/or a fine of not me<br>institution, under 18 U.S.C. 1014 by imprisonment of not more th                                                                                                    | ore than \$5,000; and, if submitted to a Federally insured<br>an thirty years and/or a fine of not more than \$1,000,000.                                                                                                    | by selecting Adopt and initial, ragree that the significant and initials will be the sec<br>my agent) use them on documents, including legally binding contracts - just the a | tronic representation of my signature and initials for all purposes when i (or<br>ime as a pen-and-paper signature or initial. |
|                                    | Following submission of this forgiveness application, the Borrower must<br>Paycheck Protection Program Rules for four years for employment records an<br>additional information for the purposes of evaluating the Borrower's eligib<br>Borrower's failure to provide information requested by SBA may result in<br>PPP loan or in a denial of the Borrower's loan forgiveness application.                                                                                                    | retain all records necessary to prove compliance with<br>and for three years for all other records. SBA may request<br>illity for the PPP loan and for loan forgiveness, and the<br>a determination that the Borrower was ineligible for the                                                  | ADOPT AND INITIAL CANCEL                                                                                                    |                                                                                                    |
|                                    | The Borrower's eligibility for loan forgiveness will be evaluated in accord<br>may direct a lender to disapprove the Borrower's loan forgiveness application<br>Required - Sign Here                                                                                                    | ance with the Paycheck Protection Program Rules. SBA<br>in if SBA determines that the Borrower was ineligible for                                                                                                    |                                                                                                    |                                                                                                    |
|                                    |                                                                                                    | 7/9/2021                                                                                                    |                                                                                                    |                                                                                                    |
|                                    | John Doe                                                                                                    | Late                                                                                                    |                                                                                                    |                                                                                                    |
|                                    | Print Name                                                                                                    | Title                                                                                                    |                                                                                                    |                                                                                                    |
|                                    | SBA Form 3508S (XX/21)                                                                                                    |                                                                                                    |                                                                                                    |                                                                                                    |
| DocuSign                           | Tract Fornizanaes Annlination Form - 95089                                                                                                    | t ol 2<br>@ Charges                                                                                                    | Language - English (US) 🔻 📔 Gopyright © 2021 DocuSign Inc.   V2R                                                                                                    | -                                                                                                    |

## Portal do bezpośredniego umorzenia pożyczki – DocuSign – Odmowa podpisu

Jeżeli po zapoznaniu się z wnioskiem, a przed zakończeniem, konieczne są poprawki, Wnioskodawca może – *Odmówić podpisania* 

- 1. *Hybierz* Inne czynności.
- 2. *Hybierz* Odmowa podpisu.
- *3. ∂ Wybierz* Dalej.
- 4. *A* Wybierz Powód odmowy.
- 5. Zaznacz Potwierdzenie.
- 6. *Hybierz* Odmowa podpisu.

| Please read the <u>Electronic Record and Signature Disch</u> | <u>1998</u>                                                                                                    |                                                                                                    |  |  |
|--------------------------------------------------------------|----------------------------------------------------------------------------------------------------|----------------------------------------------------------------------------------------------------|--|--|
|                                                              | First Draw PFP Lass Second Draw FFP Lass (check one)     StA FPP Lass Number: 200000447     Lender FPP Lass Number: 20000447     StA FPP Lass Number: 20000447     Lender FPP Lass Number: 20000447     Original FPP Lass Darrase (d applicable): Date of PPP Lass Disburseness Date: 04/27/2020     Covered FPP Lass Darrase (d applicable): 20000447     Lender FPP Lass Disburseness Date: 04/27/2020     Disburgers Aff and 67 applicable): 20000447     Lender FPP Lass Disburseness Date: 04/27/2020     Disburgers Aff and 67 applicable): 20000447     Lender FPP Lass Disburseness Date: 04/27/2020     Disburgers Aff and 67 applicable): 20000447     Lender FPP Lass Disburseness Date: 04/27/2020     Disburgers Aff and 67 applicable): 20000447     Lender FPP Lass Disburseness Date: 04/27/2020     Disburgers Aff and 67 applicable): 200004     Disburgers Aff and 67 applicable): 200004     Disburgere | Finish Later<br>Decline to Sign<br>Help & Support E <sup>®</sup><br>About DocuSign E <sup>®</sup><br>View Heltory<br>View Centricate (PDF) E <sup>®</sup><br>View Elactronic Record and Signature<br>Disclosure<br>Bession Information                                         |  |  |
|                                                              | Continue     Continue      | n × t changes to this document, please select CONTINUE and DECLINE TO SIGN to edit your in and void this document. select FINISH LATER to exit signing and save the information you've entered by using the FINISH plon in the OTHER ACTIONS manu. INVEE CANCEL Page to Sign × |  |  |
|                                                              | The Bornwer's eligibility for loss forgiveness will be evaluated in accordance with the Psychick Protection Program<br>may direct at loade to disapprove the Bornwer's loss forgiveness application if SBA determines that the Bornwer to a<br>Please provide<br>Corrections<br>7/13/2021                                                                                                    | le a reason for declining:<br>Needed                                                                                                    |  |  |
|                                                              | 482 character<br>5 21 windraw<br>6 beckwe 1                                                                                                    | s remaining<br>my Electronic Record and Signature Disclosure consent for this and all subsequent envelopes<br>for a company. Checking the box effectively describes the electronic signing relationship.<br>TO SIGN CANCEL                                                     |  |  |

### Portal do bezpośredniego umorzenia pożyczki – DocuSign – Odmowa podpisu

Po odmowie podpisania Wnioskodawca musi chwilę odczekać, zanim będzie mógł wprowadzić poprawki. Nie powinno to zająć więcej niż 5 minut.

 Wnioskodawca może powrócić do wszystkich wniosków lub wyjść z kreatora, aby odzyskać dostęp do swojego wniosku i wprowadzić niezbędne zmiany.

| U.S. Small Business Administration                                                                 |                                                                   |                                                                                     |          |                                         |                          | 🖹 💄 Sign Out               |  |
|----------------------------------------------------------------------------------------------------|-------------------------------------------------------------------|-------------------------------------------------------------------------------------|----------|-----------------------------------------|--------------------------|----------------------------|--|
| MOCKDATAONLY                                                                                       |                                                                   |                                                                                     |          |                                         | 🗬 Messages               | Save Request 🗲 Exit Wizard |  |
| Status Helpful Links                                                                               |                                                                   | Loan Details                                                                        | Docum    | nentation                               |                          | Summary                    |  |
| EtranDemoBank                                                                                      | Doct<br>This o                                                    | usign request was declined<br>an take a few minutes for processing, so check back s | shortly. |                                         |                          |                            |  |
| General Support Phone Number:<br>(877)552-2692                                                     | Review your Forg                                                  | iveness Request                                                                     |          |                                         |                          |                            |  |
| PPP Loan Amount<br>\$150,000.00                                                                    | Business Name                                                     | MOCKDATAONLY-                                                                       | 10.00    | Address Line 1                          | Sample Test add1         |                            |  |
| Forgiveness Amount<br>\$150,000.00                                                                 | TIN<br>SBA Number                                                 | 40011200                                                                            |          | Address Line 2<br>Primary Contact Phone | Sample Test add2         |                            |  |
| Your SBA Number                                                                                    | Loan Number                                                       | 4123428798                                                                          |          | Primary Email                           | gry diserval activations | ch.com                     |  |
| Your Lender Loan Number Your Request Status O Request not Submitted                                | Requested Forgiver                                                | ness Amount                                                                         | \$1E0.0  | 200.00                                  |                          |                            |  |
| E-Signature Required     E-Signature Processing     Subject to Long de Rending (a settion ender 1) | \$130,000.00                                                      |                                                                                     |          |                                         |                          |                            |  |
| Submitted to Lender (no action required)     Submitted to Lender (no action required)              |                                                                   |                                                                                     |          |                                         |                          |                            |  |
| SBA Review (no action required) SBA Review (no action required)                                    | Previous                                                          |                                                                                     |          |                                         |                          |                            |  |
|                                                                                                    | Ethanzkäise   Januard Stepics Administration, All right reserved. |                                                                                     |          |                                         |                          |                            |  |

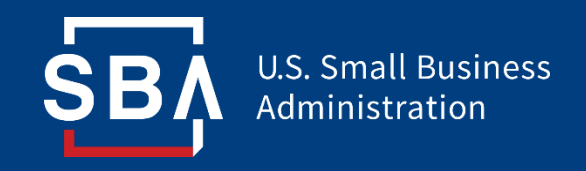

# Portal do bezpośredniego umorzenia pożyczki

Złożone wnioski

## Portal do bezpośredniego umorzenia pożyczki – Przesłany

- Po przesłaniu wniosków postępy w ich rozpatrywaniu można przeglądać za pośrednictwem portalu.
- Infolinia nie jest w stanie podać szczegółów dotyczących terminów umorzenia pożyczki.

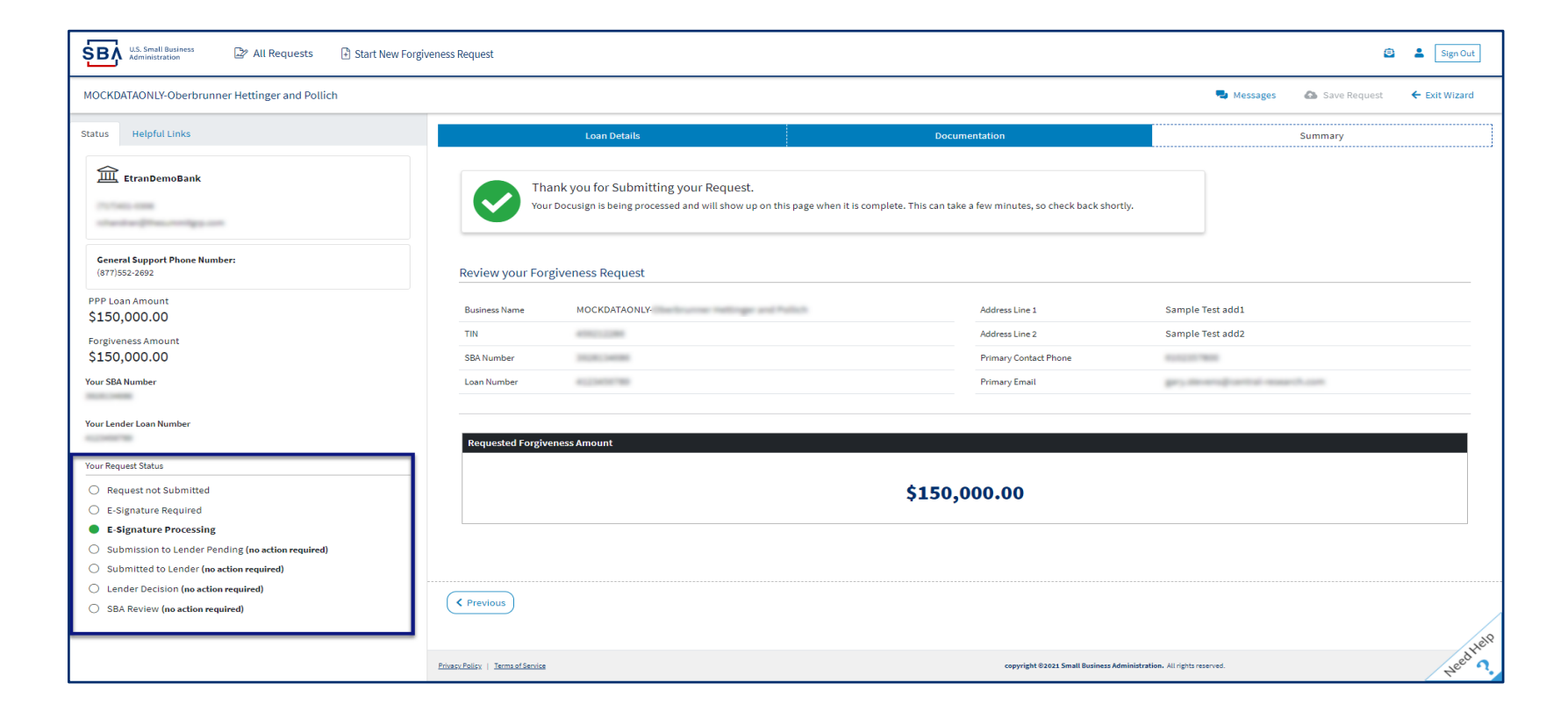

## Portal do bezpośredniego umorzenia pożyczki – Korekty

Wnioskodawca otrzyma wiadomość e-mail z powiadomieniem o poprawkach. Szczegóły dotyczące korekty znajdują się na stronie *Podsumowanie*. Poprawki będą wymagały wycofania wniosku i jego ponownego przesłania.

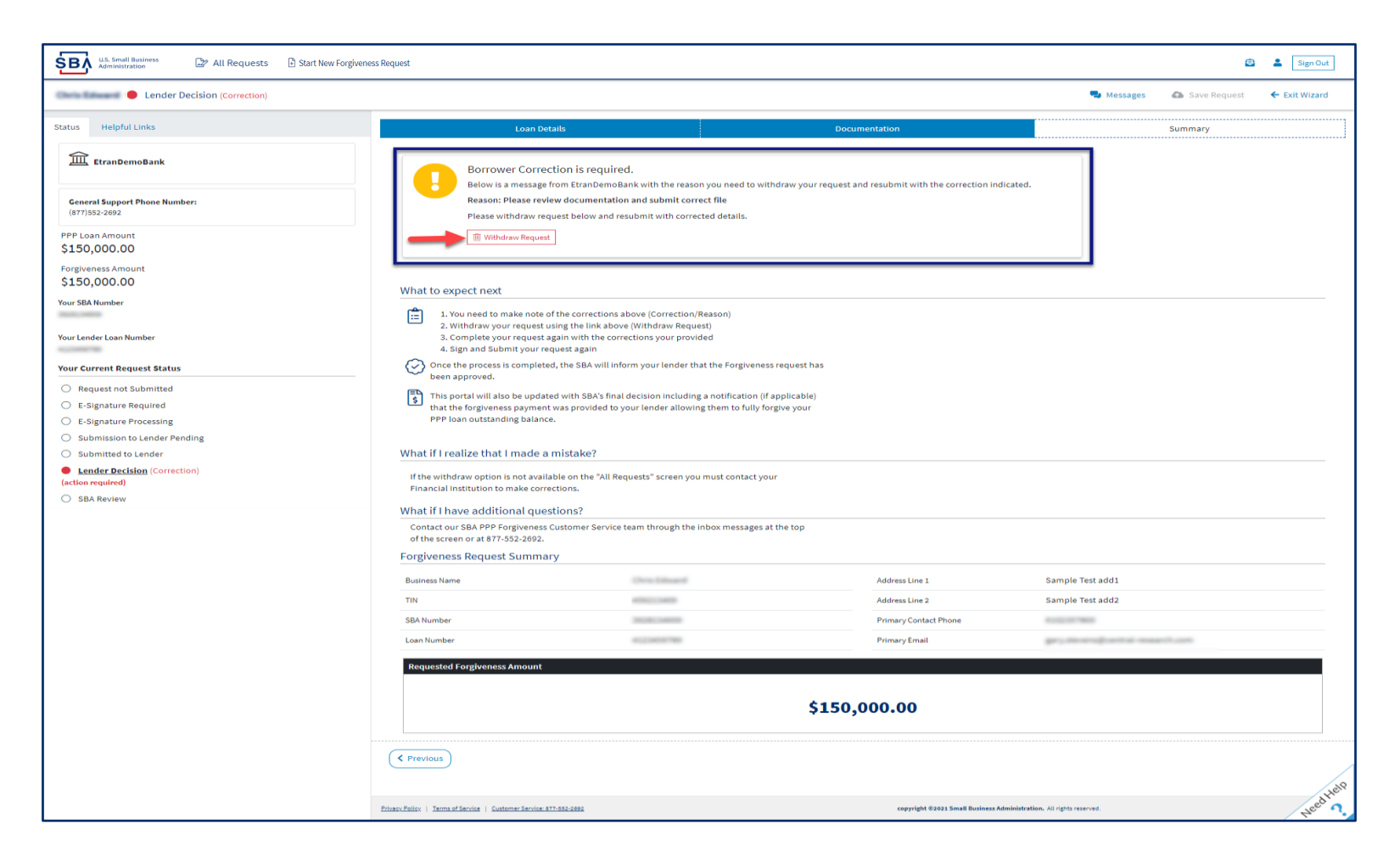

## Portal do bezpośredniego umorzenia pożyczki – Decyzja SBA

Po przejściu wniosku do etapu decyzji SBA na Portalu do składania wniosków dla Pożyczkobiorców dostępne będzie poniższe pismo jako potwierdzenie umorzenia.

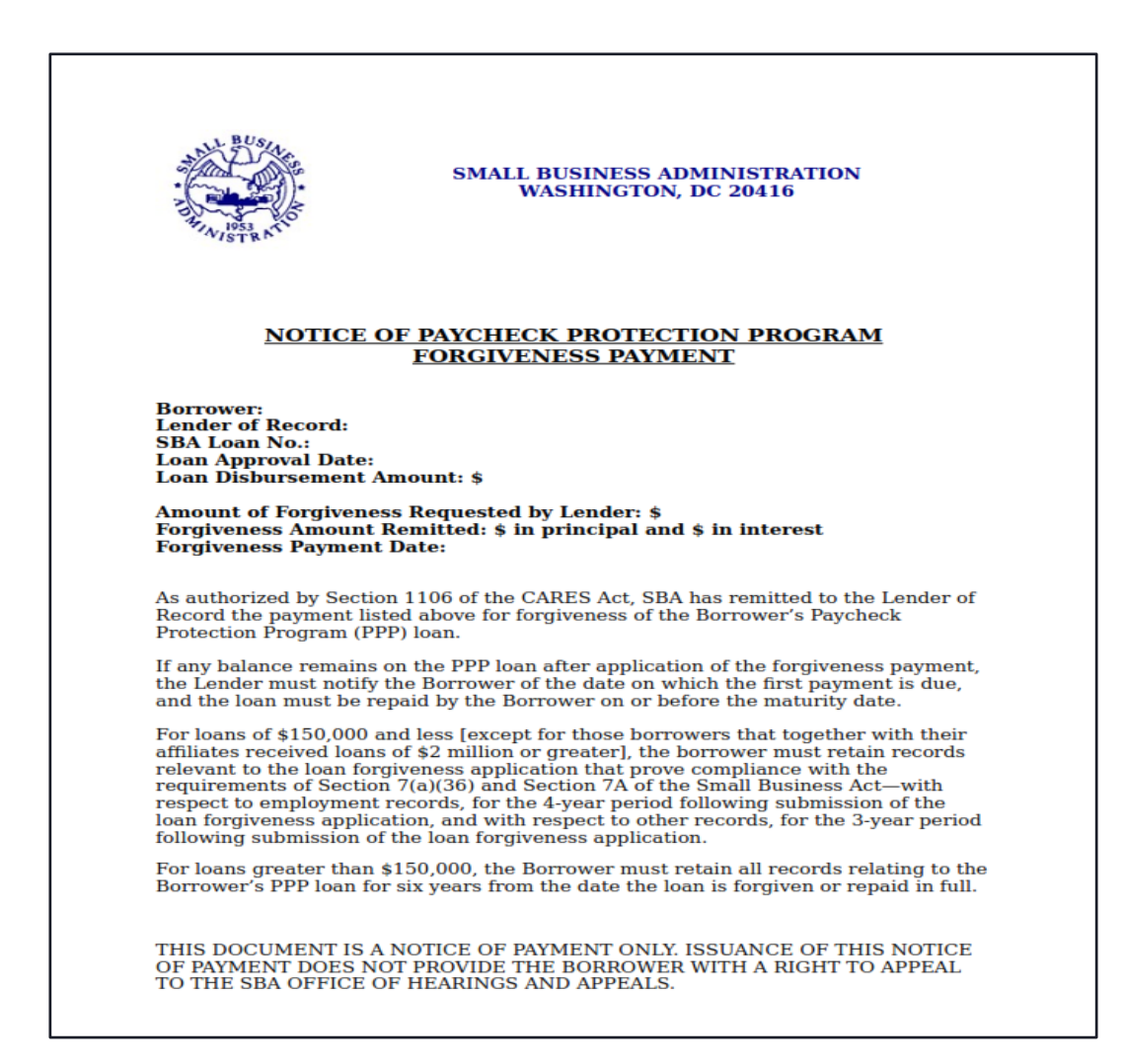

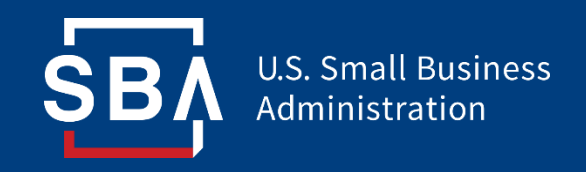

# Portal do bezpośredniego umorzenia pożyczki

Zasoby

## **CZĘSTO ZADAWANE PYTANIA**

#### Jak uzyskać dostęp do portalu?

Dostęp do tej platformy można uzyskać, odwiedzając stronę https://directforgiveness.sba.gov.

#### Jak skontaktować się z agencją SBA?

Infolinia dotycząca bezpośredniego umorzenia pożyczki z programu PPP SBA jest dostępna pod numerem **+1 (877) 552-2692**.

#### Gdzie mogę znaleźć informacje na temat bezpośredniego umarzania pożyczek?

Bazę wiedzy wraz z często zadawanymi pytaniami można znaleźć <u>tutaj</u>. Te materiały są regularnie aktualizowane.